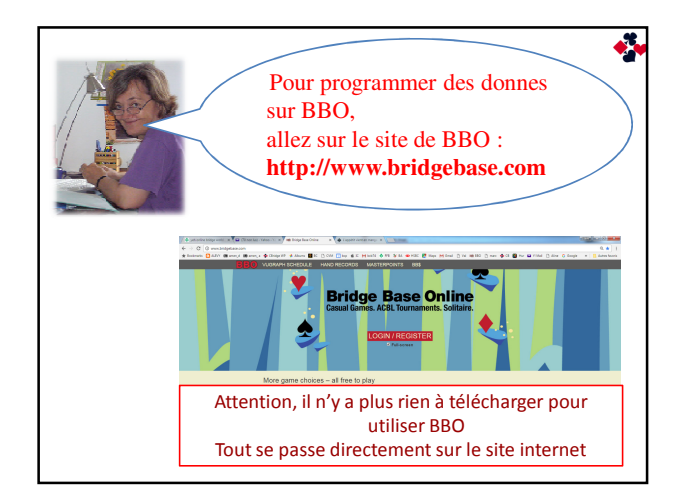

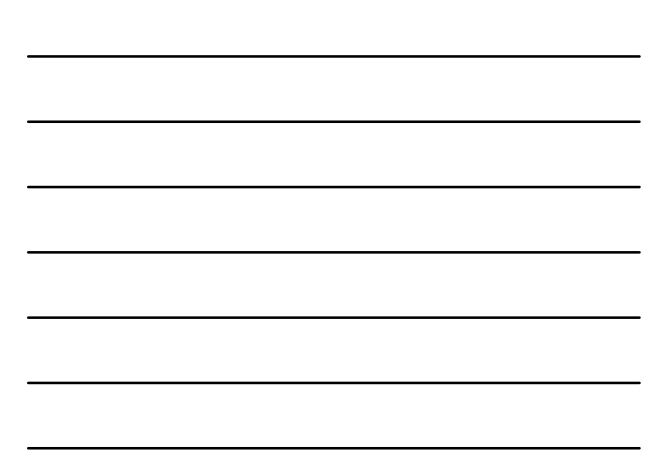

| i vous êtes | membre, cor    | nnectez-vous :  |               |              |
|-------------|----------------|-----------------|---------------|--------------|
| Pseudo      | clairebg       | Se connecter of | en invisible  | Se connecter |
| m. ue peose |                |                 | mor de passe  |              |
| emarrez tou | it de suite !  |                 |               |              |
| Dever       | nez membre (gr | ratuitement ).  | Visitez notre | site         |
|             |                |                 |               |              |
|             |                |                 |               |              |

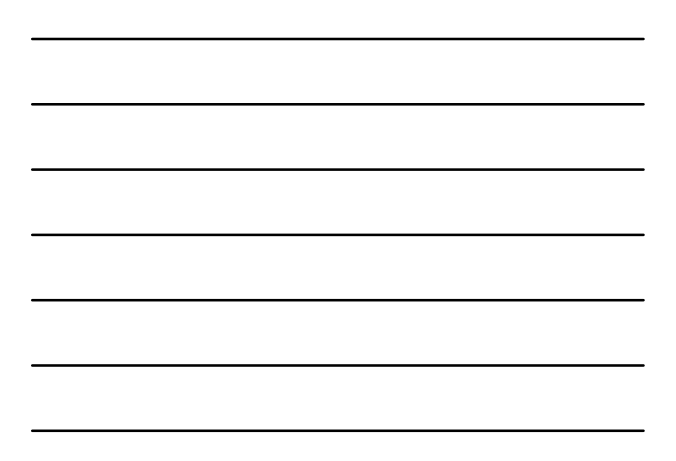

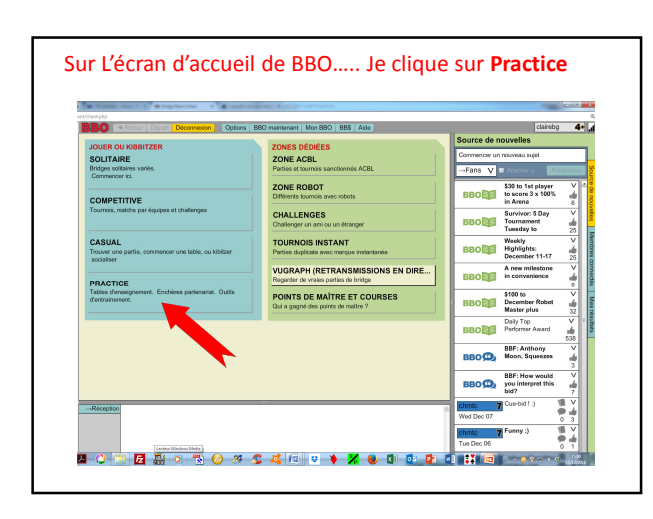

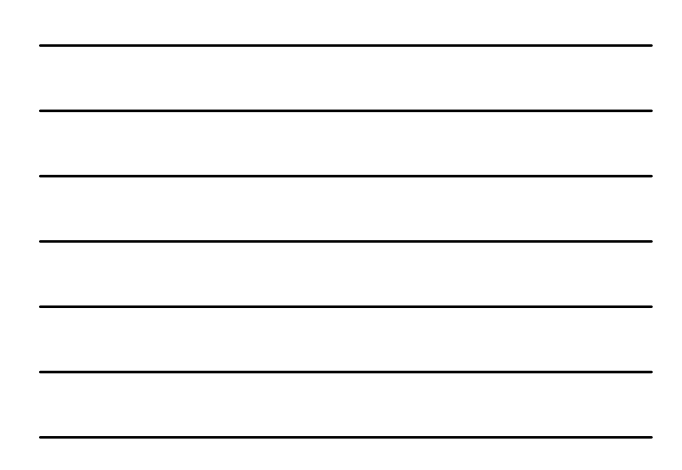

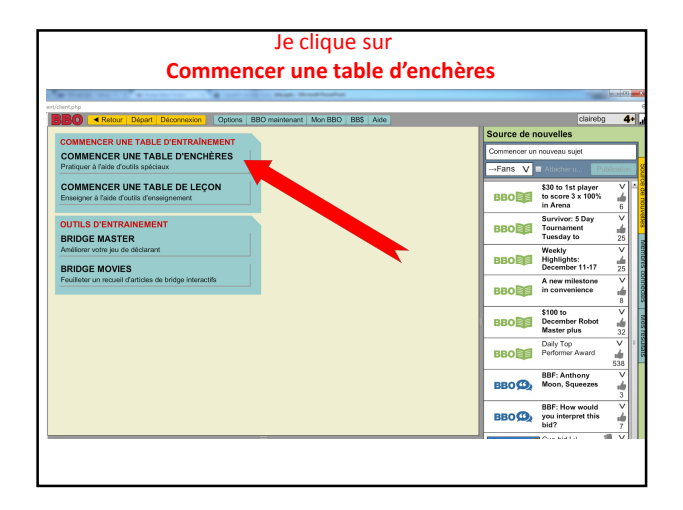

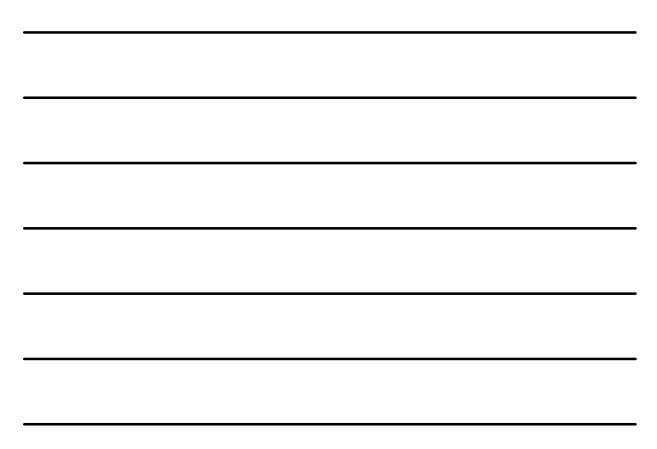

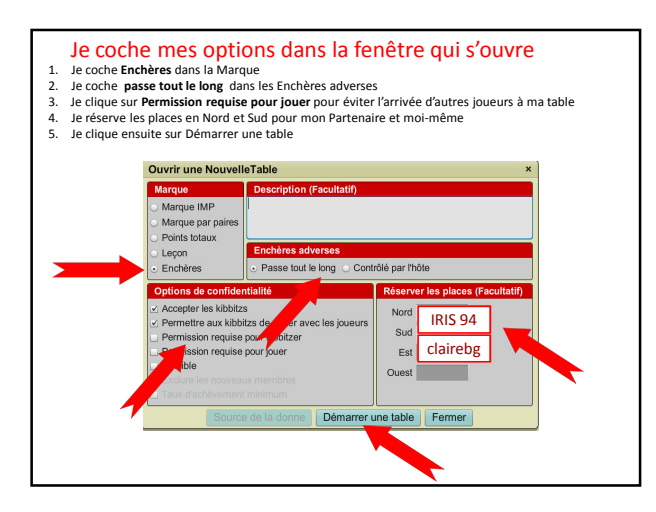

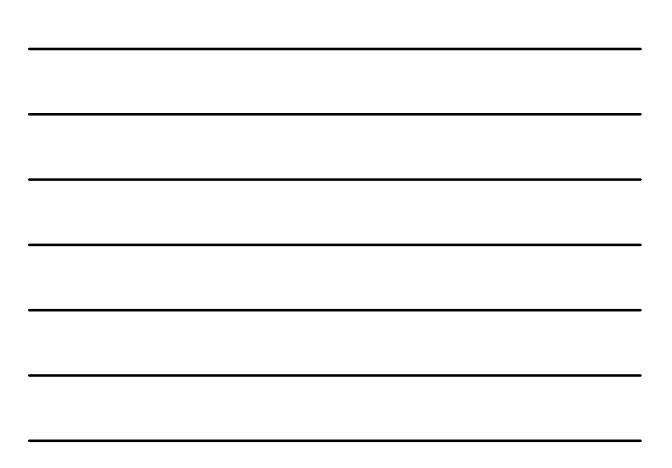

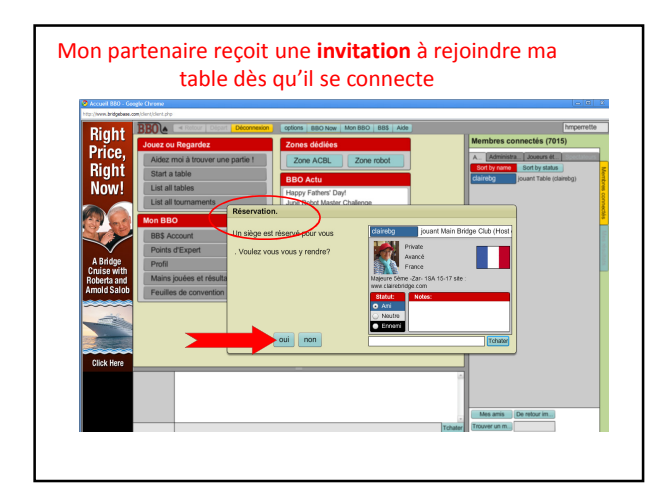

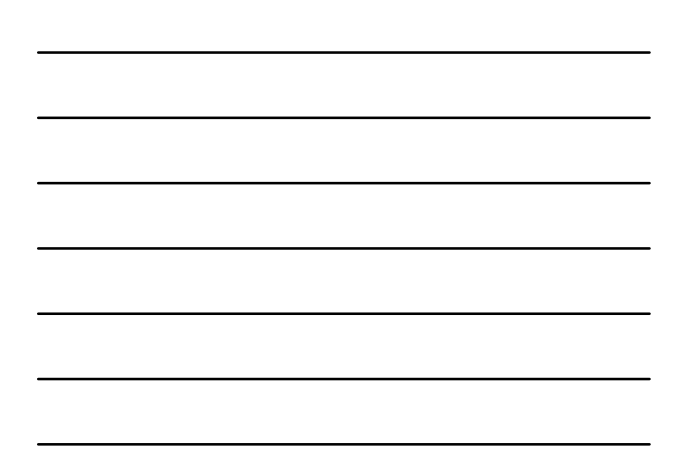

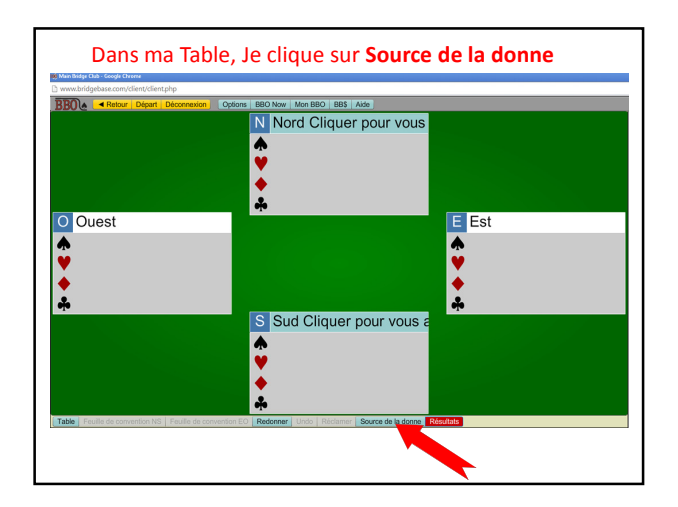

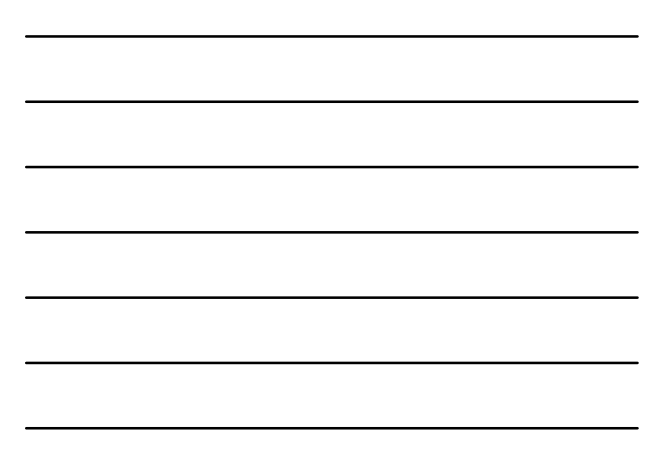

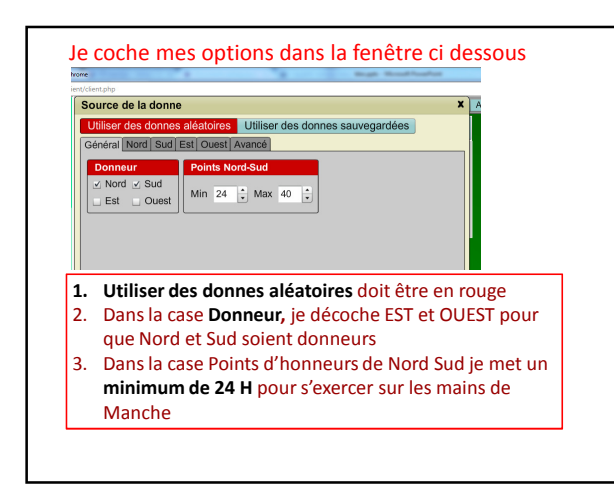

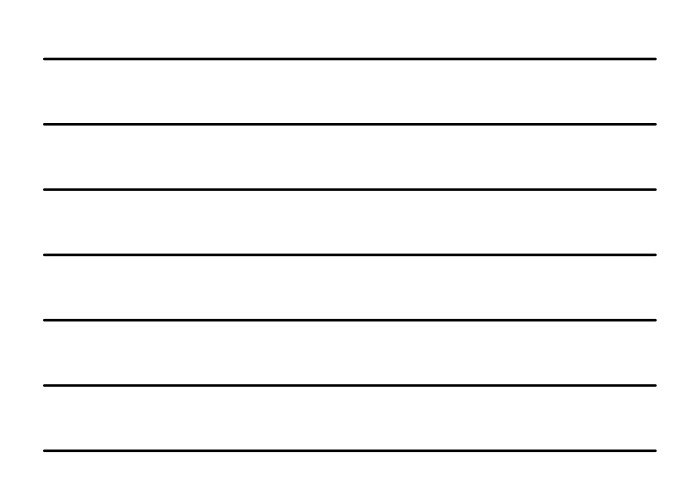

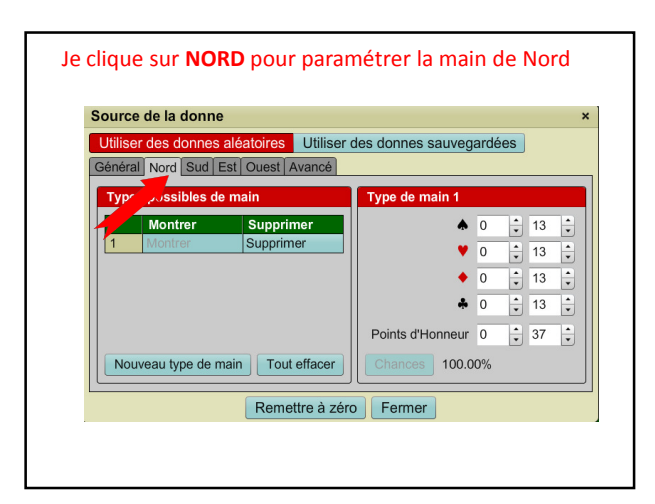

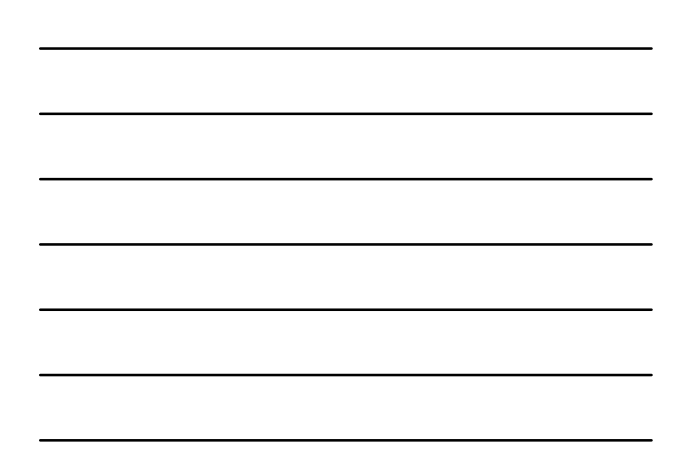

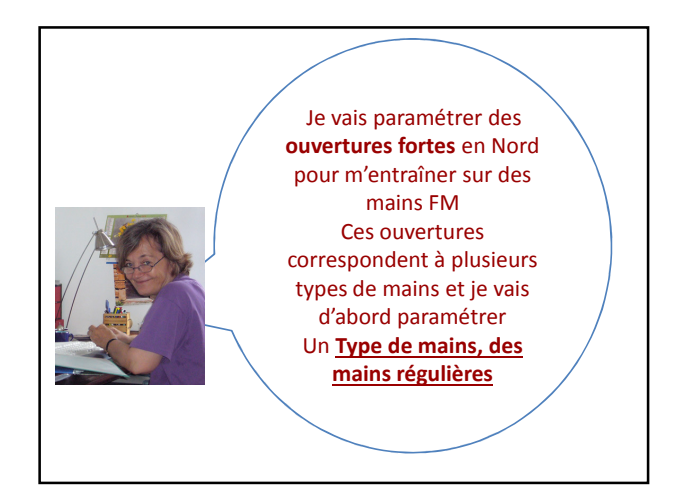

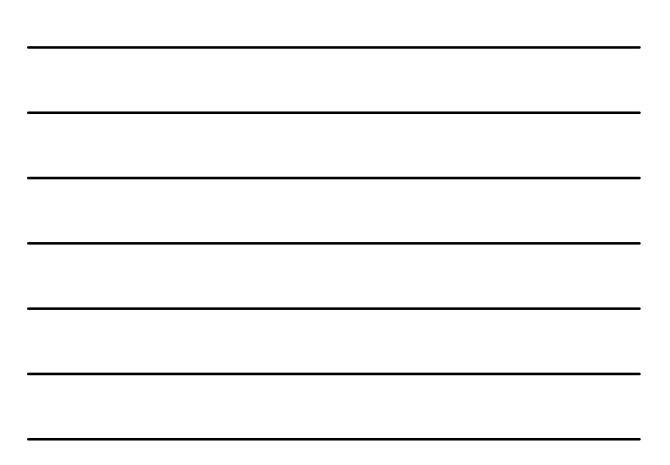

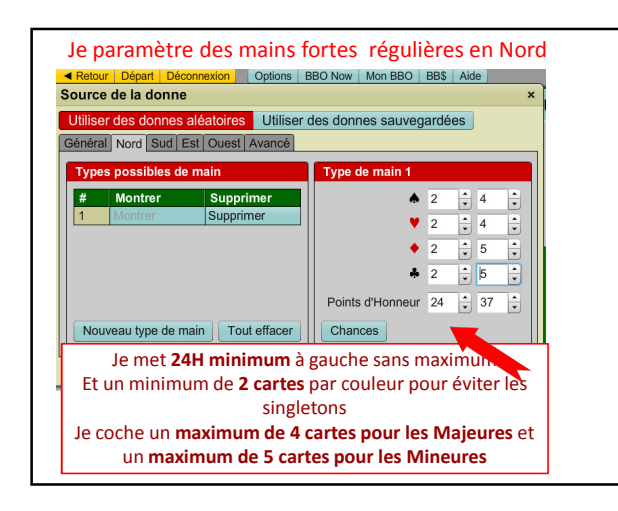

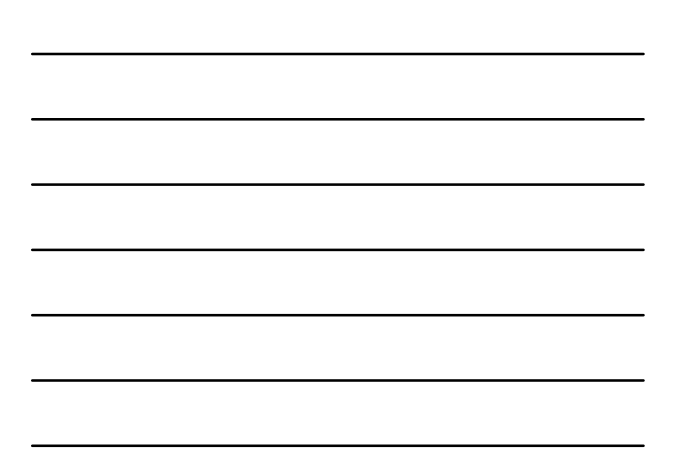

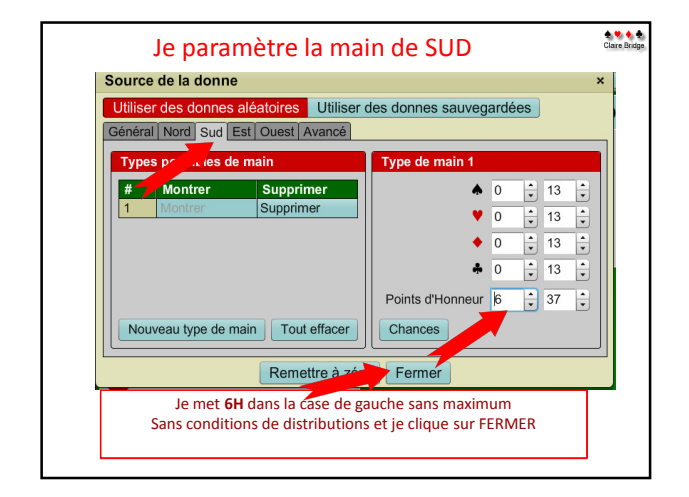

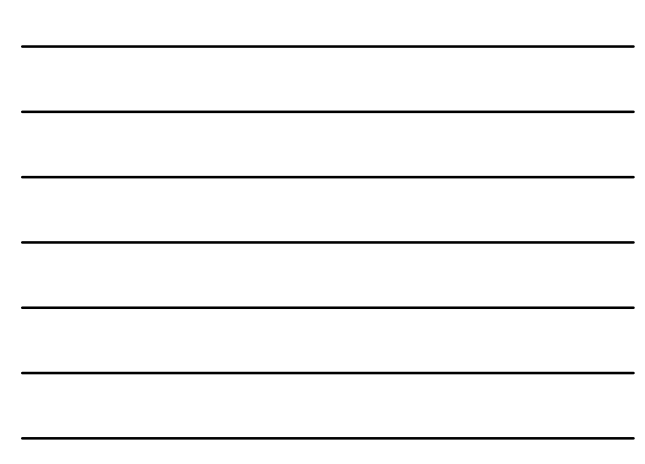

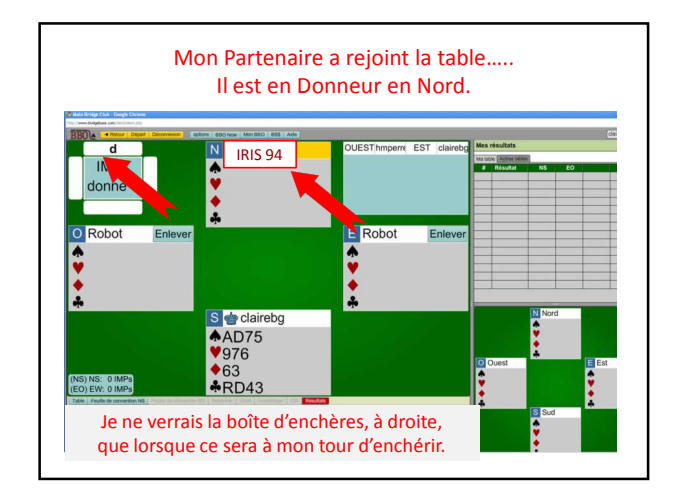

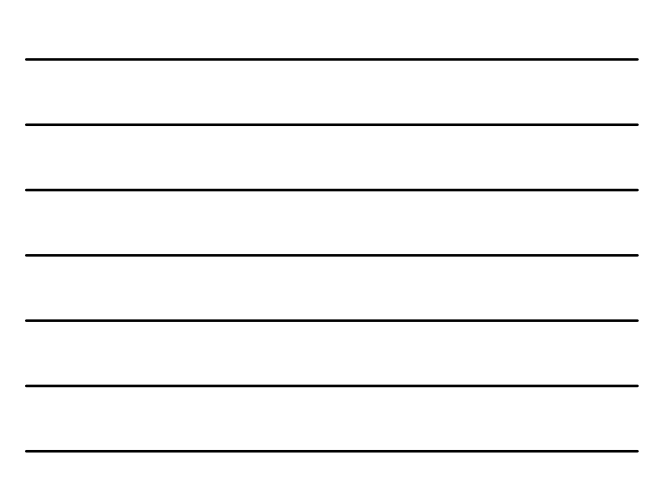

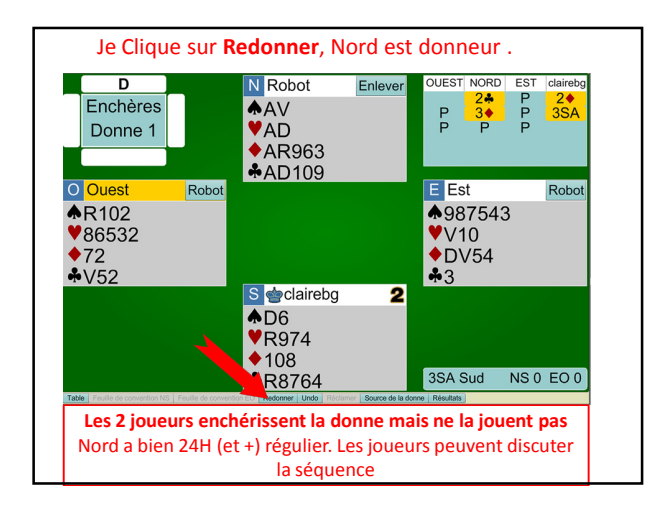

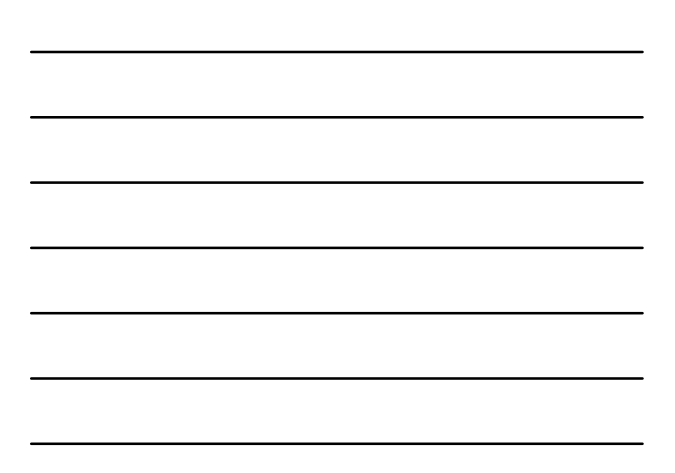

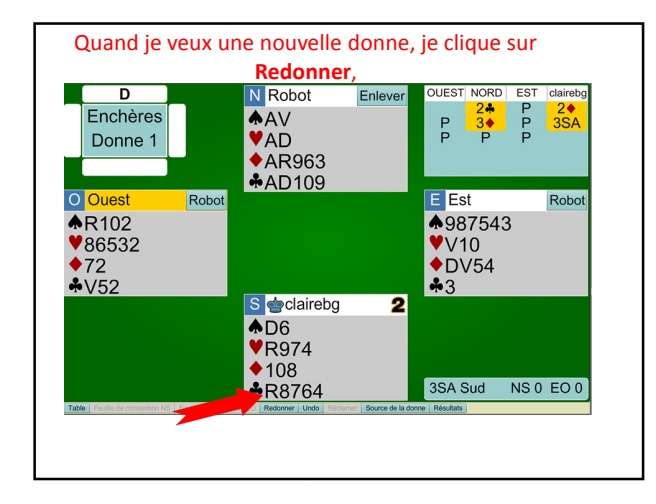

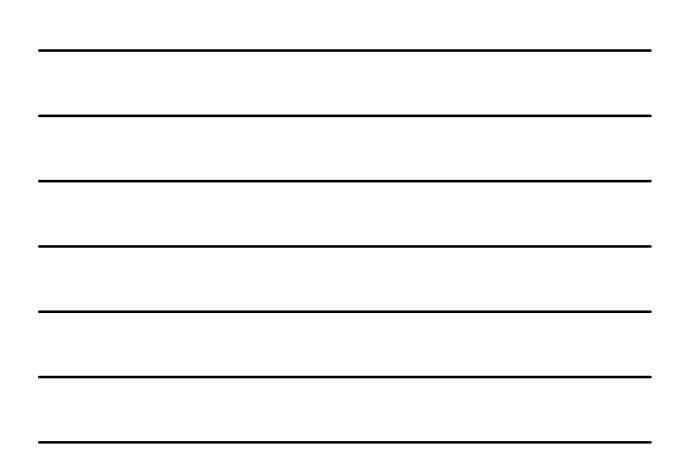

| D             |                                                                      | N Robot                               | Enlever             | OUEST N  | ORD E    | ST claireb    |
|---------------|----------------------------------------------------------------------|---------------------------------------|---------------------|----------|----------|---------------|
| Enchères      | Options de Table                                                     |                                       | _                   | <b>.</b> | 2♣<br>BA | P 2♦<br>P 3SA |
| Donne 5       | Marque                                                               | Description                           |                     |          | Pi       | P             |
|               | Marque IMP     Marque par paires                                     |                                       |                     |          |          |               |
|               | <ul> <li>Points totaux</li> </ul>                                    | Enchàras advarsas                     |                     |          |          |               |
| O Ouest       | <ul> <li>Enchères</li> </ul>                                         | <ul> <li>Passe tout le long</li></ul> | Contrôlé par l'hôte |          |          | Robo          |
| <b>♠</b> D984 | Options de confide                                                   | ntialité                              | Réserver les p      | laces    | 5        |               |
| ♥D10952       | <ul> <li>Accepter les kibbita</li> <li>Permettre aux kibb</li> </ul> | zs<br>bitzs de parler avec les joue   | Nord                | Effacer  |          |               |
| •             | Permission requise     Permission requise                            | e pour kibbitzer<br>e pour iouer      | Fst                 | Effacer  | 52       |               |
| ♣R1062        | _ Invisible                                                          |                                       | Ouest               | Effacer  |          |               |
|               | Taux d'achévemen                                                     |                                       |                     |          |          |               |
|               | Virer un joueur                                                      |                                       |                     |          |          |               |
|               | Pamel                                                                | HODOT (N) clairebg                    | Est Olest           | mor      |          |               |
|               | Kenned                                                               | V9010                                 | querecremiter Pen   |          |          |               |
|               |                                                                      | ♣A73                                  |                     | 3SA No   | rd N     | S 0 EO 0      |
| Table         |                                                                      |                                       |                     |          |          |               |

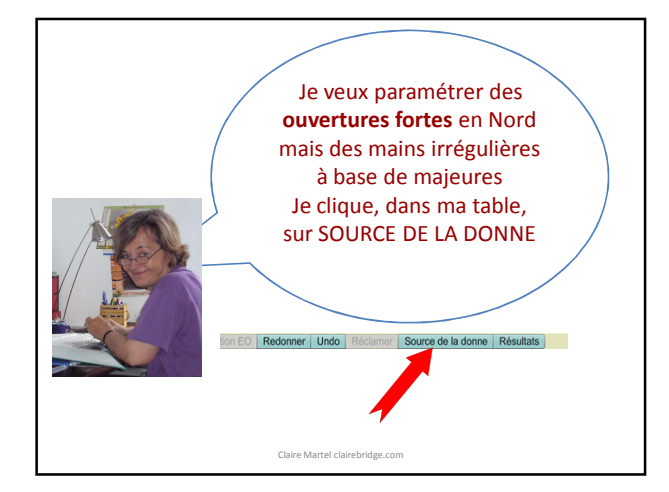

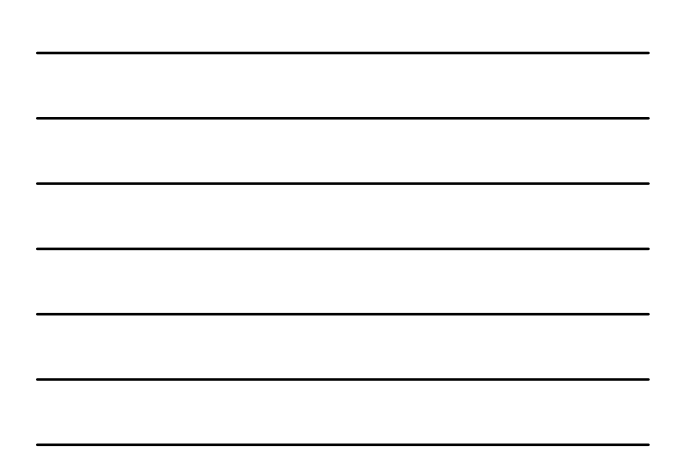

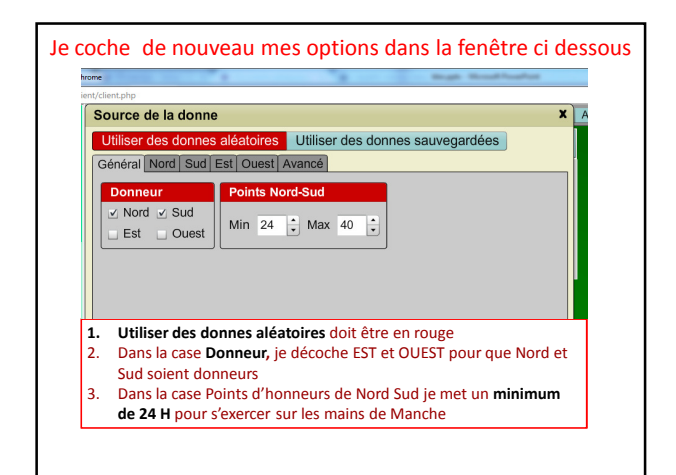

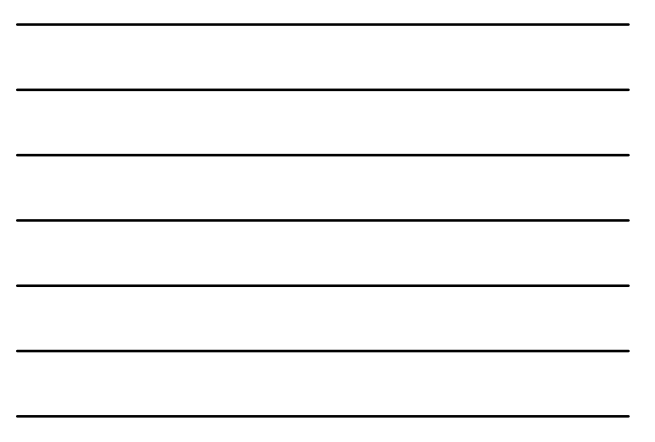

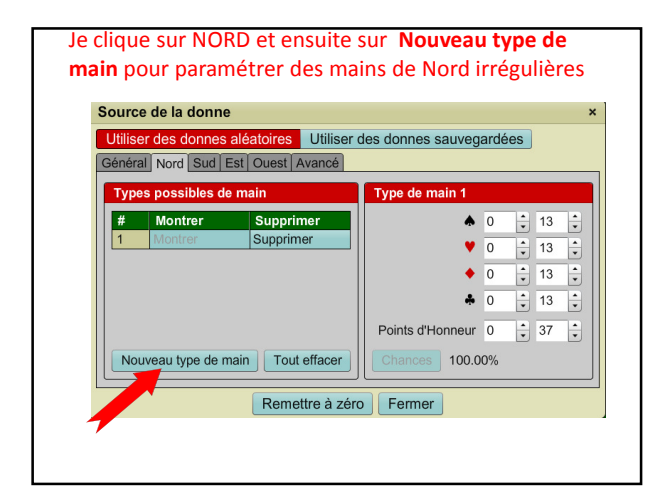

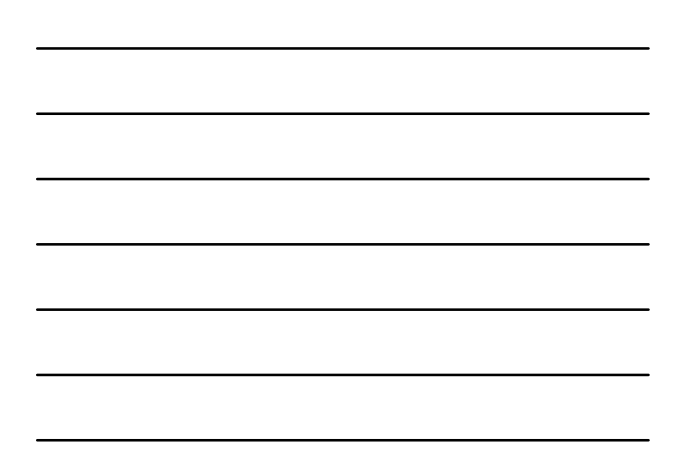

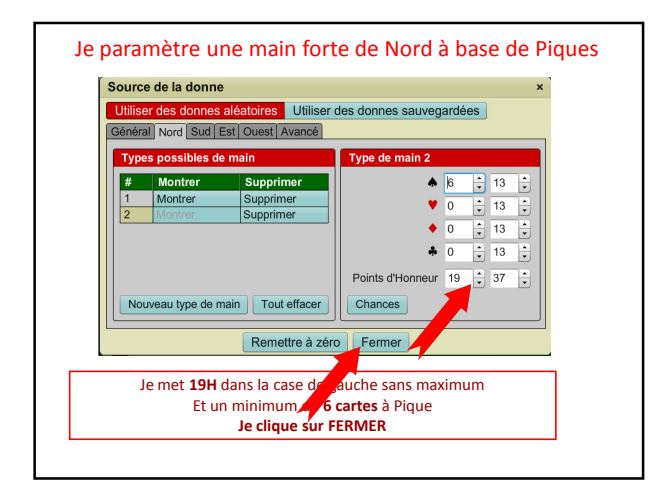

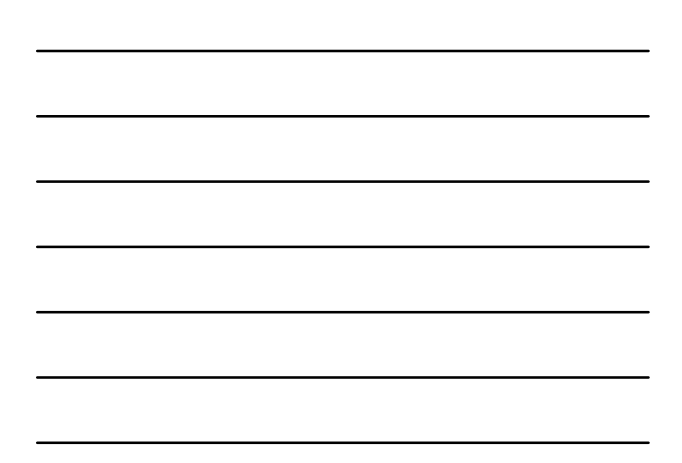

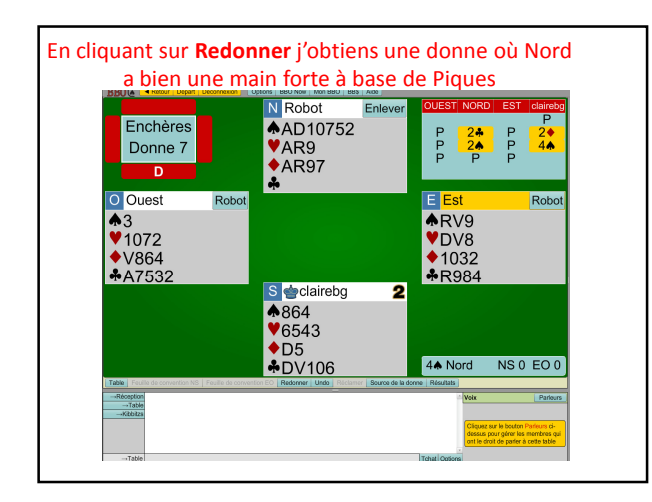

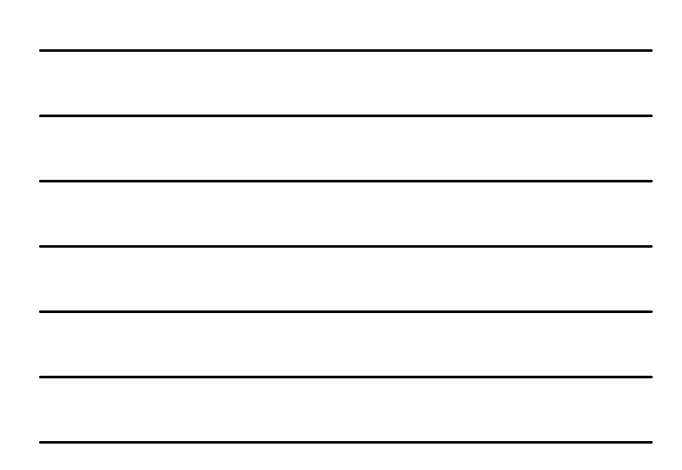

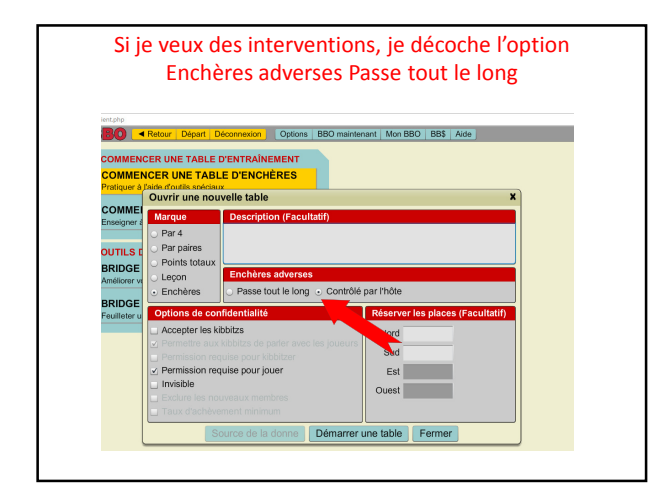

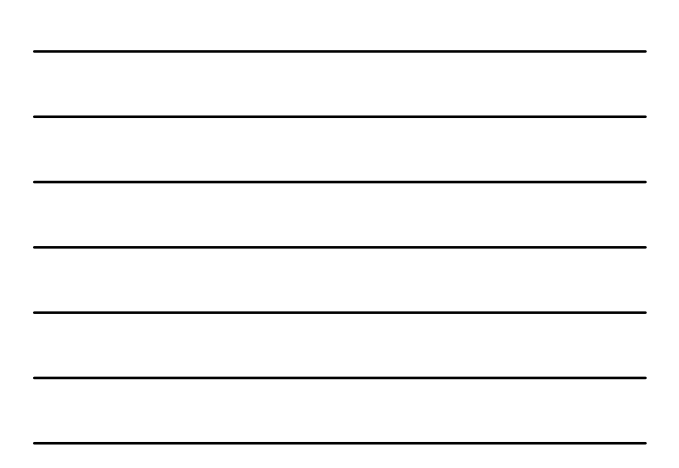

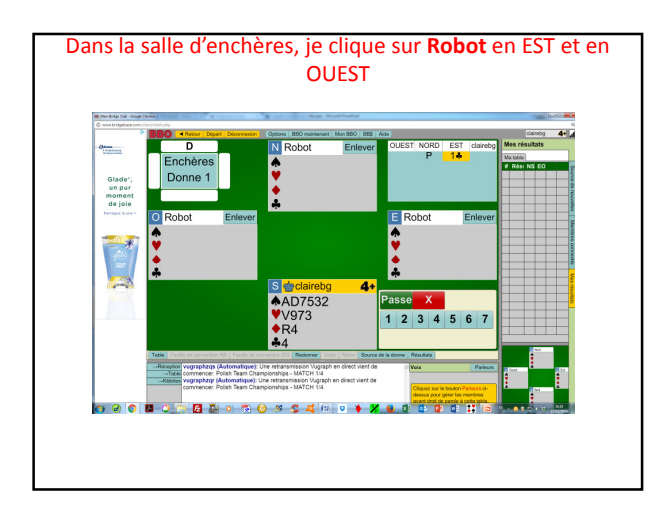

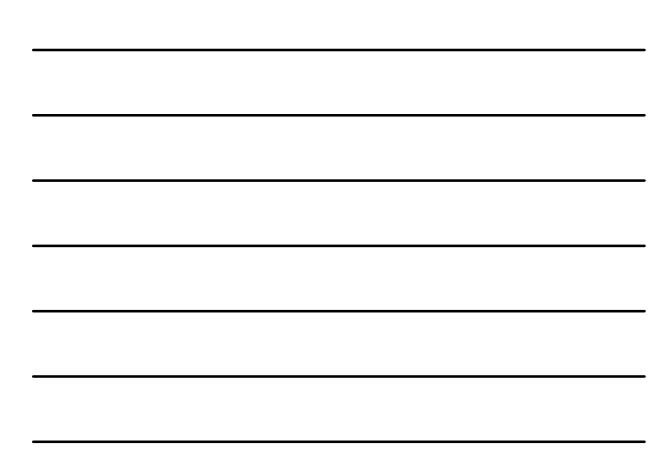

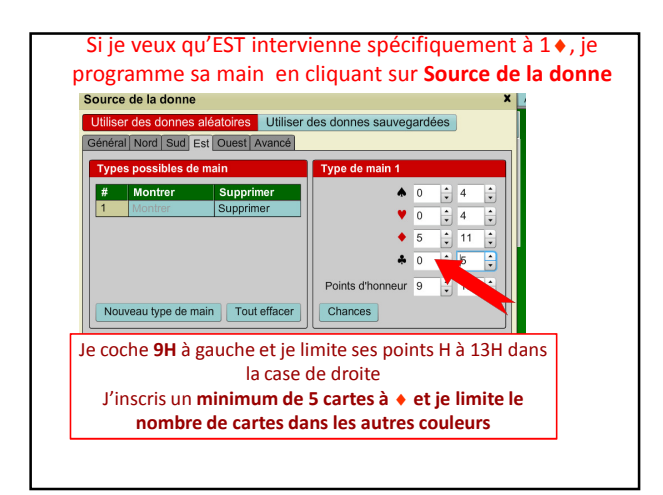

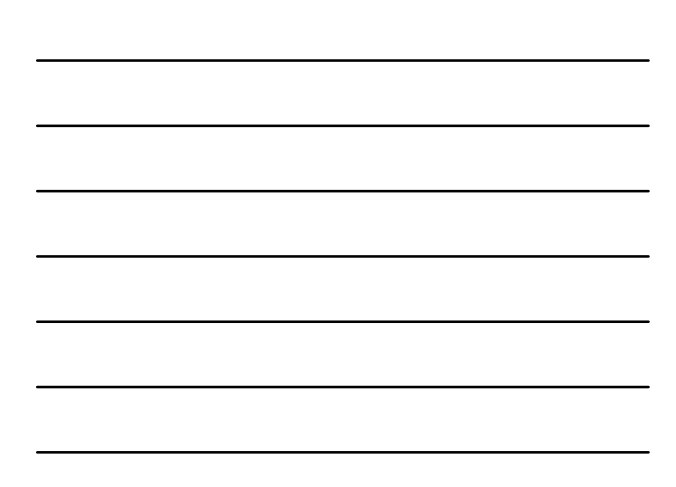

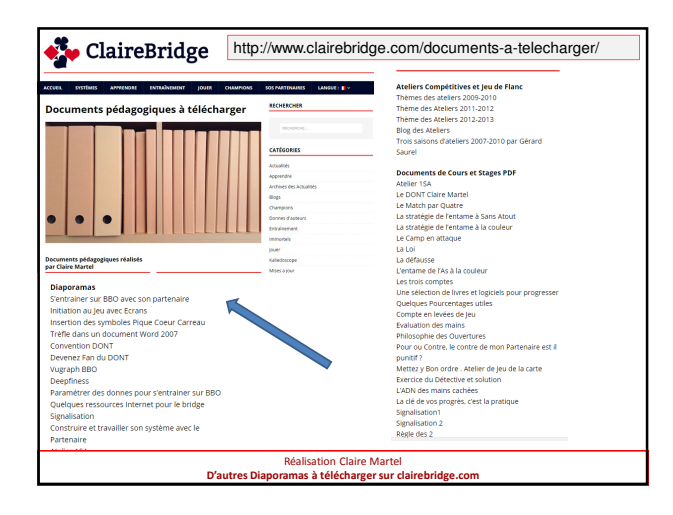

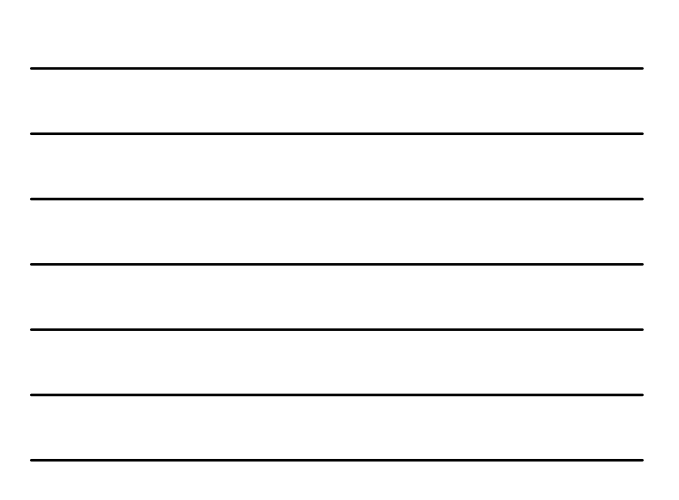